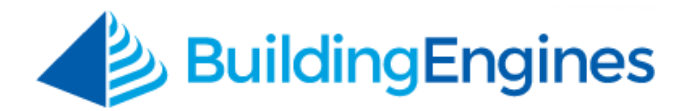

# Tenant Guide – Admin User

## **Logging into Building Engines**

Building Engines is a web-based suite of tools that links you to your Property Management team. The system can be accessed on most browsers (for example, Internet Explorer, Google Chrome, or Mozilla Firefox), and requires no additional software to download. It's as simple as logging into your favorite website.

To access Building Engines, navigate to **www.buildingengines.com/login** - and enter in your Username and Password (provided to you by a member of your property management staff):

| В        | uildingEngines                                        | HOME ROLE P                                                           |                                                                  | SUCCESS ABOL                                                |
|----------|-------------------------------------------------------|-----------------------------------------------------------------------|------------------------------------------------------------------|-------------------------------------------------------------|
| LOG-IN   |                                                       | Love<br>Why not share y<br>friends and colle<br>rewarded!             | e Building Engi<br>our experience with<br>eagues? Refer a frie   | nes?<br>your network of<br>nd and get                       |
| Username | cdahl                                                 |                                                                       | 999 PEACHTREE STREE                                              | ET Come Annual Control                                      |
| Password |                                                       |                                                                       |                                                                  | Antibilion Company<br>Incorporated<br>International Company |
|          | Login information is case sensitive                   | Learn Mo                                                              |                                                                  |                                                             |
|          | Remember Username Forgot your password     Jose HTTPS |                                                                       |                                                                  |                                                             |
|          |                                                       | Support Center                                                        | New Features                                                     | LinkedIn Lo                                                 |
|          | Login                                                 | NEW: A centralized,<br>reference source for all<br>your system needs. | View software updates,<br>releases & newsletters in<br>one spot! | Recommend the BE<br>modules & services yo<br>love the most. |
|          |                                                       | Take a Tour                                                           | Learn More                                                       | Get Started                                                 |

If you are unsuccessful when attempting to log in, please remember that **usernames and passwords are CaSE SenSative**.

If you are still unsuccessful (after verifying that you are entering the information correctly), use the blue **Forgot your password** hyperlink to recover your login credentials. You may also contact your property manager or tenant coordinator to inquire about your account or recover your login credentials.

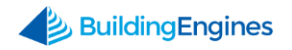

# **Table of Contents**

| Overview                                    | 3 |
|---------------------------------------------|---|
| Creating a User Account                     | 3 |
| Editing a User Account                      | 5 |
| Deleting a User Account                     | 6 |
| Searching for a User Account                | 7 |
| Resetting a User Password                   | 7 |
| Additional Functionality                    | 8 |
| Visitor Watch List                          | 8 |
| Adding a Person to the Visitor Watch List   | 8 |
| Property Removal Pass                       | D |
| Submitting a Property Pass Request1         | 0 |
| Tenant Admin Approves or Denies Request1    | 2 |
| Tenant Receives Approved or Denied Request1 | 3 |
| Reviewing Property Pass History             | 4 |

This document is confidential and intended solely for the use of the individual or property management organization authorized by Building Engines, Inc. Not for public distribution or disclosure.

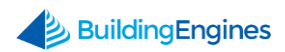

# **Overview**

The Tenant Administration functionality in Building Engines provides the Tenant Administrator with a set of tools to manage tenant specific operations.

Tenant Admins have the ability to:

- Manage system users
- Reset passwords
- Keep unwelcomed guests from entering the premises
- Monitor resources that have left the building

# **Creating a User Account**

1. Click Admin:

| Berkshire Crossi<br>{BEI DEMO - CARL}                    | ng                                                          |                                                                                                    | 20                                                                                                    | Carl Dahl / Sign | Colonians Property Federation     |
|----------------------------------------------------------|-------------------------------------------------------------|----------------------------------------------------------------------------------------------------|----------------------------------------------------------------------------------------------------|------------------|-----------------------------------|
| Home Visitors W                                          | ork Orders                                                  | Property Removal Pass                                                                                                    | Resource Schedule                                                                                                    | Documents        | Admin                             |
| Info                                                     | Visitors                                                    | <u>Today: 0</u>   <u>Tomorrow: 0</u>                                                                                                    | Work Orders<br>Quick List                                                                                                    | Visitor Ad       | Oper : 4   <u>Recently Closed</u> |
| 896 Roland Circle<br>Boston MA 02455<br>BEI Technologies | rame:*<br>Contact<br>Floor /<br>Suite:*<br>Date:*<br>Time:* | <ul> <li>Floor 1, 100A</li> <li>▼</li> <li>09/09/2014</li> <li>B A.M.</li> <li>▼</li> <li>5P.M.</li> <li>▼</li> <li>ADD RESET</li> </ul> | <ul> <li>After Hours Air</li> <li>Badges</li> <li>Cleaning</li> <li>Electrical</li> <li>Exterior Lights</li> <li>Interior Lights</li> <li>Keys</li> <li>Light Bulbs</li> <li>Miscellaneous</li> <li>Plumbing</li> <li>Spot Inspection</li> <li>Sprinklers</li> <li>Too Hot/ Too Cold</li> <li>Tool Kit</li> <li>Trash Removal</li> </ul> | Visitor /        | Access                            |
|                                                          |                                                             | Open Advanced Visitor Form                                                                                                    |                                                                                                    | Open A           | dvanced Work Order Form           |

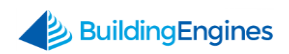

### 2. Click Add User:

| Berks                                                                                               | shire Cro<br>d - carl} | ssing       |                       |                   | )<br>Carl Dahl / Sign | BuildingEngines<br>Optimizing Property Performance |  |
|----------------------------------------------------------------------------------------------------|------------------------|-------------|-----------------------|-------------------|-----------------------|----------------------------------------------------|--|
| Home                                                                                                | Visitors               | Work Orders | Property Removal Pass | Resource Schedule | Documents             | Admin                                              |  |
| User Admin TENANT SERVICES USER ADMIN EVENT MGMT VISITOR WATCH LIST VIEW LEASE<br>Search Parameters |                        |             |                       |                   |                       |                                                    |  |
| $\sim$ expand $\sim$                                                                                |                        |             |                       |                   |                       |                                                    |  |
| Nan                                                                                                 | 1e 🔺                   |             | Email                 | Phone             | Acc                   | ess Card                                           |  |
| Bro                                                                                                 | wn, Jim                |             | jbrown@na.com         | 555555556         |                       |                                                    |  |
| 🗌 Dah                                                                                               | l, Carl                |             | cdahl@na.com          | (555) 555-5555    | 546                   | 58952                                              |  |

- **3.** Enter in the new user information.
- **4.** Select the modules that the new user can access.
- 5. Choose the Username scheme (Email Address or First Initial + Last Name).
- 6. Click the Send Welcome Email:

| New User                             |               | SACK TO USER LIST                           |
|--------------------------------------|---------------|---------------------------------------------|
| Contact Informat                     | tion          | Username                                    |
| Title:                               |               | ● Email Address 🔘 First Initial + Last Name |
| First Name:*                         |               |                                             |
| Email:*                              |               | User Access                                 |
| Phone:*<br>Extension:                |               | Work Order Visitor Control                  |
| Alternate Phone:                     |               | Resource Schedule                           |
| Mobile:                              |               | Property Removal Pass                       |
| Mobile Phone<br>Carrier:             | Select •      | Tenant Administration                       |
| Pager:                               |               | FLS Groups                                  |
| Fax:                                 |               | Eiro Wardons                                |
| Address:                             |               |                                             |
| City/State/Zip:<br>Emergency Contact |               | Tenant Visitor Options                      |
| (Name and<br>Number):                |               |                                             |
| Floor:                               | Uncategorized |                                             |
|                                      |               | User requires access card + ADD RESET       |

7. Click +ADD.

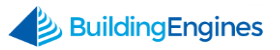

### **Editing a User Account**

1. Click Admin:

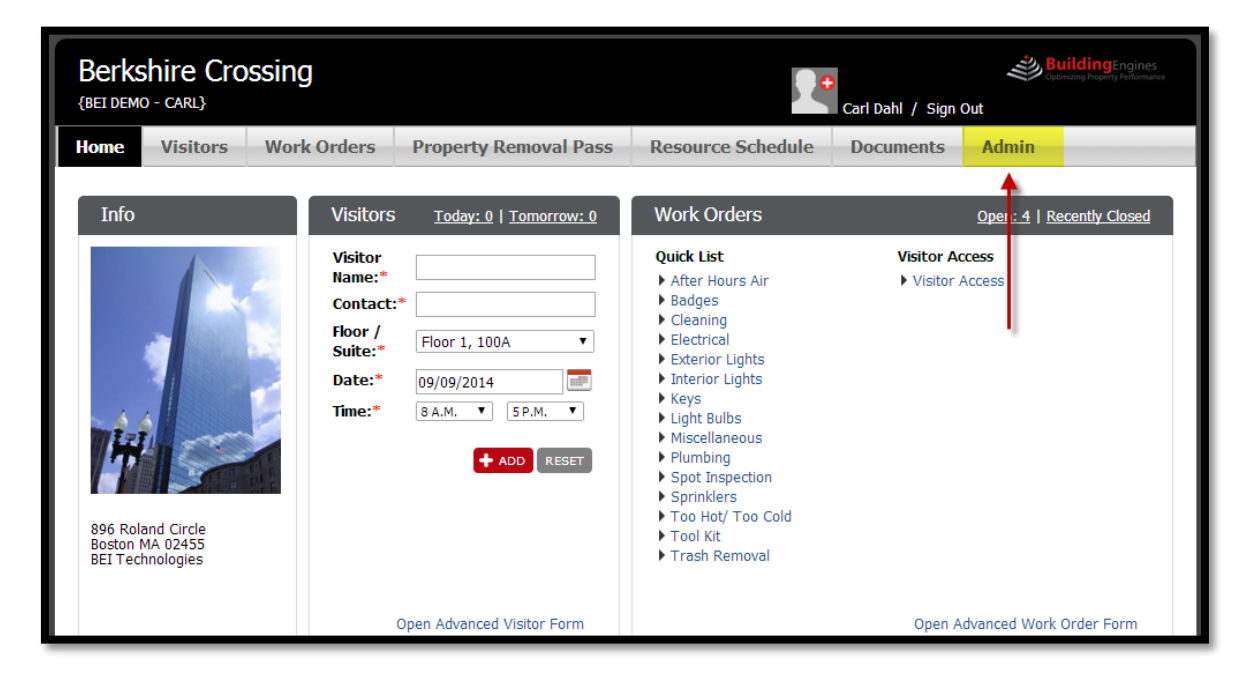

2. Click on a user's name:

| Home                 | Visitors  | Work Orders | Property Removal Pass | Resource Schedule       | Documents        | Admin                     |
|----------------------|-----------|-------------|-----------------------|-------------------------|------------------|---------------------------|
| User                 | Admin     |             | TENA                  | ANT SERVICES USER ADMIN | EVENT MGMT VISIT | TOR WATCH LIST VIEW LEASE |
| Search Parameters    |           |             |                       |                         | + ADD USER -     | - DELETE AUDIT EMPLOYEES  |
| $\sim$ EXPAND $\sim$ |           |             |                       |                         |                  |                           |
| Nan                  | ne 🔺      |             | Email                 | Phone                   | Acc              | ess Card                  |
| Bro                  | wn, Jim 🗲 |             | jbrown@na.com         | 555555556               |                  |                           |
| 🔲 Dah                | nl, Carl  |             | cdahl@na.com          | (555) 555-5555          | 546              | 58952                     |

- 3. Make the appropriate updates to his or her account information.
- 4. Click UPDATE.

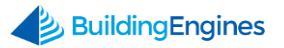

### **Deleting a User Account**

1. Click Admin:

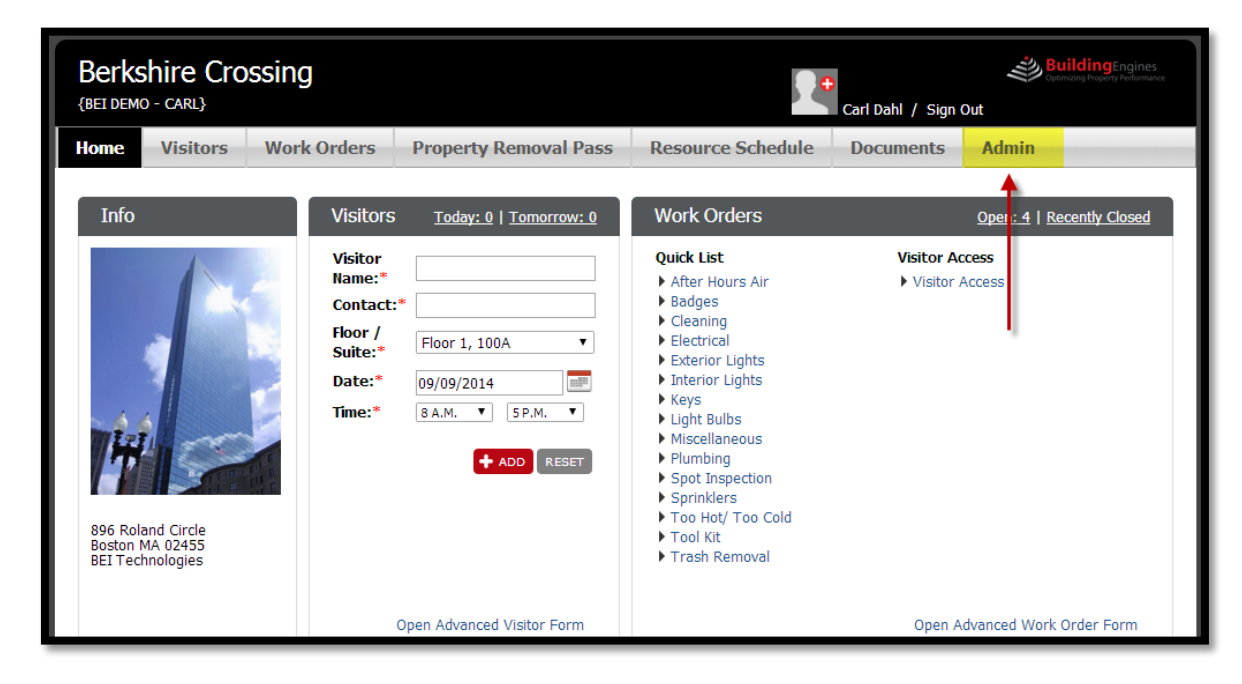

2. Check the box next to the user's name:

| User Admin        | TENANT SER           | VICES USER ADMIN EVENT MGMT | VISITOR WATCH LIST VIEW LEASE |  |
|-------------------|----------------------|-----------------------------|-------------------------------|--|
| Search Parameters |                      | + ADD USE                   |                               |  |
|                   | $\sim$ expand $\sim$ |                             |                               |  |
| ■ Nzme ▲          | Email                | Phone                       | Access Card                   |  |
| 🕑 Brown, Jim      | jbrown@na.com        | 555555556                   |                               |  |
| Dahl, Carl        | cdahl@na.com         | (555) 555-5555              | 5468952                       |  |

3. Click Delete.

#### Searching for a User Account

- 1. Click Admin.
- 2. Click the **EXPAND** bar and enter in a user's last name or email address:

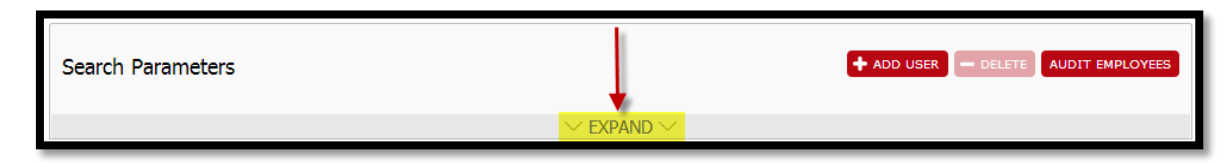

3. Click Search.

### **Resetting a User Password**

1. Click Admin:

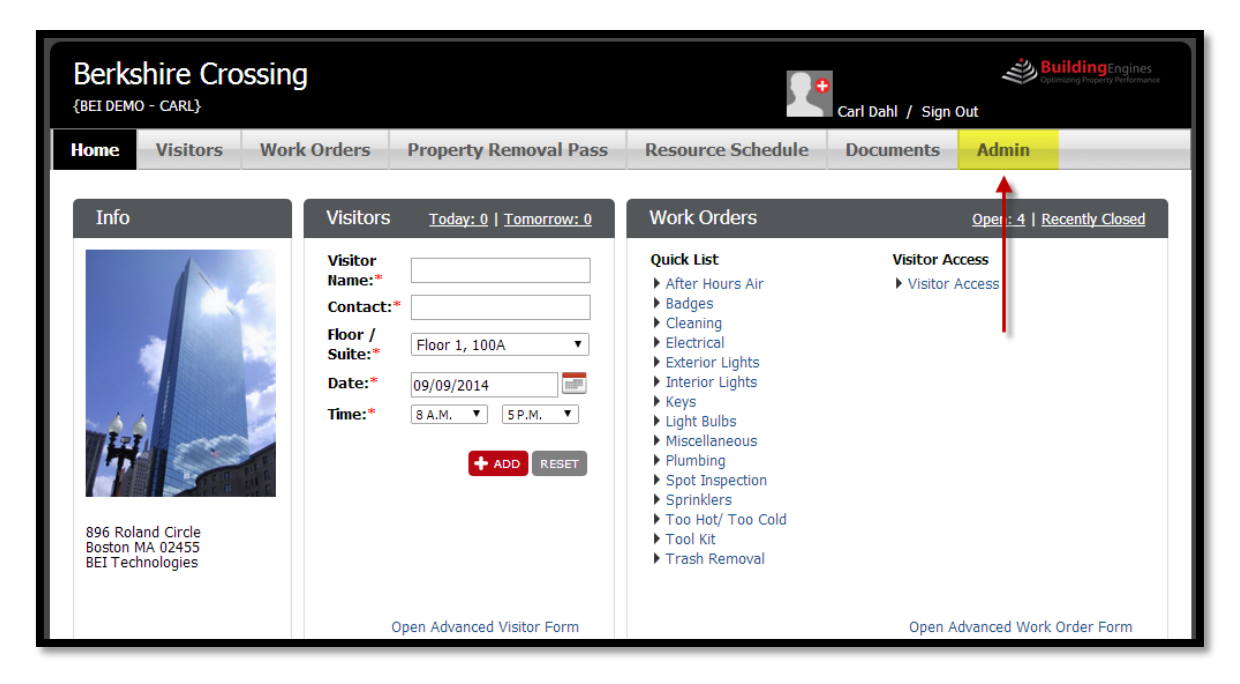

- 2. Select a user from the list
- 3. Click SEND PASSWORD RESET EMAIL:

| Floor:             | 1             |         |              |        |    |
|--------------------|---------------|---------|--------------|--------|----|
| Access Cards       |               |         |              |        |    |
| Building           | Access Card # | Request | Action       | _      |    |
| Berkshire Crossing |               |         | Request Card | _      |    |
|                    |               |         |              |        |    |
|                    |               |         |              |        |    |
|                    |               |         |              |        |    |
|                    |               |         |              |        |    |
|                    |               |         |              | UPDATE | SE |

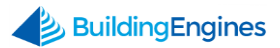

# **Additional Functionality**

Please note that not all functionality in this section will apply to all Tenant Admins. The **Visitor Watch List** and **Property Removal Pass** buttons will only function if the corresponding module is being utilized by your Property Management team.

## **Visitor Watch List**

The Visitor Watch is designed to give Tenant Admins a way to keep unwelcome visitors from entering the building. If a person on this list attempts to check in the system will alert guards to prevent entrance.

# Adding a Person to the Visitor Watch List

1. Click Admin:

| Berkshire Crossin<br>{BEI DEMO - CARL}                   | ng                                                                     |                                                                                                    |                                                                                                    | )<br>Carl Dahl / Sign ( | Celencerg Property Performance |
|----------------------------------------------------------|------------------------------------------------------------------------|----------------------------------------------------------------------------------------------------|----------------------------------------------------------------------------------------------------|-------------------------|--------------------------------|
| Home Visitors W                                          | ork Orders                                                             | Property Removal Pass                                                                                   | Resource Schedule                                                                                                    | Documents               | Admin                          |
| Info                                                     | Visitors                                                               | 5 <u>Today: 0</u>   <u>Tomorrow: 0</u>                                                                  | Work Orders                                                                                                    |                         | Oper : 4   Recently Closed     |
| 896 Roland Circle<br>Boston MA 02455<br>BEI Technologies | Visitor<br>Name:*<br>Contact<br>Floor /<br>Suite:*<br>Date:*<br>Time:* | <ul> <li>Floor 1, 100A ▼</li> <li>09/09/2014 ■</li> <li>8 A.M. ▼ 5 P.M. ▼</li> <li>ADD RESET</li> </ul> | Quick List After Hours Air Badges Cleaning Electrical Exterior Lights Keys Light Bulbs Miscellaneous Plumbing Spot Inspection Sprinklers Too Hot/ Too Cold Tool Kit Trash Removal | Visitor Ac              | xcess<br>Access                |
|                                                          |                                                                        | Open Advanced Visitor Form                                                                              |                                                                                                    | Open A                  | dvanced Work Order Form        |

2. Click Visitor Watch List:

| Home   | Visitors                                              | Work Orders | Property Removal Pass | Resource Schedule       | Documents | Admin                     |
|--------|-------------------------------------------------------|-------------|-----------------------|-------------------------|-----------|---------------------------|
| User   | Admin                                                 |             | TEN                   | ANT SERVICES USER ADMIN |           | TOR WATCH LIST VIEW LEASE |
| Search | Search Parameters + ADD USER - DEL TE AUDIT EMPLOYEES |             |                       |                         |           |                           |
|        |                                                       |             | ✓ EXPA                |                         |           |                           |
| 🔳 Nan  | ne 🔺                                                  |             | Email                 | Phone                   | Acc       | ess Card                  |
| Bro    | wn, Jim                                               |             | jbrown@na.com         | 555555556               |           |                           |
| 🔲 Dal  | nl, Carl                                              |             | cdahl@na.com          | (555) 555-5555          | 54        | 68952                     |

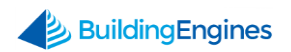

#### 3. Click Add Watch List User.

- **4.** Enter in the watched person's information:
  - a. Note: Please provide a detailed description and/or picture. This will ensure the right person is barred from entering the building.

| Berkshire Cro<br>{BEI DEMO - CARL} | ossing              |                       |                   | )<br>Carl Dahl / Sign | BuildingEngines<br>Optimizing Property Performance |
|------------------------------------|---------------------|-----------------------|-------------------|-----------------------|----------------------------------------------------|
| Home Visitors                      | Work Orders         | Property Removal Pass | Resource Schedule | Documents             | Admin                                              |
| New Watche                         | ed Person           |                       |                   |                       | SACK TO USER LIST                                  |
| Contact Informat                   | tion                |                       | Current Photo     |                       |                                                    |
| Title:                             |                     |                       | No current photo  |                       |                                                    |
| First Name:*                       |                     |                       |                   |                       |                                                    |
| Last Name:*                        |                     |                       |                   |                       |                                                    |
| Address:                           |                     |                       |                   |                       |                                                    |
| City/State/Zip:                    |                     |                       |                   |                       |                                                    |
| Reason:                            |                     |                       |                   |                       |                                                    |
| Description:                       |                     |                       |                   |                       |                                                    |
| Upload Photo:                      | Choose File No file | chosen                |                   |                       |                                                    |
| BuildingE                          | ngines Copyrigh     | t © 2000–2014         |                   |                       | + ADD RESET                                        |

5. Click +ADD.

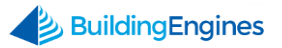

# **Property Removal Pass**

For buildings with secure lobbies and standard procedures for property removal, Tenant Admins are able to control the authorization for property that is leaving the building through the Property Removal Pass module.

\*To grant access to a tenant employee select the **Property Removal Pass** access box within their user record.

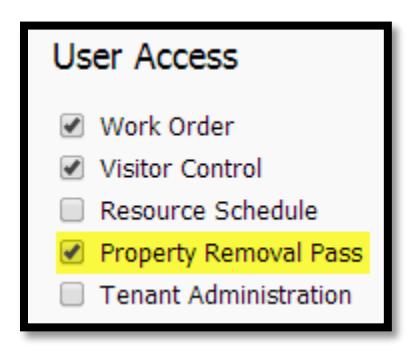

# **Submitting a Property Pass Request**

1. Navigate to Property Removal Pass:

| Berkshire Crossing<br>{Beidemo - Carl}                   | J                                                                       |                                                                                                    |                                                                                                    | )<br>Carl Dahl / Sign | Out                       |
|----------------------------------------------------------|-------------------------------------------------------------------------|----------------------------------------------------------------------------------------------------|----------------------------------------------------------------------------------------------------|-----------------------|---------------------------|
| Home Visitors Worl                                       | « Orders                                                                | Property Removal Pass                                                                                  | Resource Schedule                                                                                                    | Documents             | Admin                     |
| Info                                                     | Visitors                                                                | <u>Today: 0</u>   <u>Tomorrow: 0</u>                                                                   | Work Orders                                                                                                    |                       | Open: 4   Recently Closed |
| B96 Roland Circle<br>Boston MA 02455<br>BEI Technologies | Visitor<br>Name:*<br>Contact:<br>Floor /<br>Suite:*<br>Date:*<br>Time:* | <ul> <li>Floor 1, 100A ▼</li> <li>09/10/2014</li> <li>8 A.M. ▼ 5P.M. ▼</li> <li>4 ADD RESET</li> </ul> | Quick List<br>After Hours Air<br>Badges<br>Cleaning<br>Electrical<br>Exterior Lights<br>Keys<br>Light Bulbs<br>Miscellaneous<br>Plumbing<br>Spot Inspection<br>Sprinklers<br>Too Hot/ Too Cold<br>Tool Kit<br>Trash Removal | Visitor A             | ccess<br>Access           |
|                                                          |                                                                         | Open Advanced Visitor Form                                                                             |                                                                                                    | Open A                | dvanced Work Order Form   |

2. Click Add New Pass.

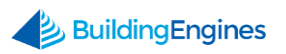

**3.** Provide the name and contact information for the requestor (if other than tenant), as well as a complete description of the property to be removed from the building:

| New Property Removal Pass |                  |   |                            |                                    |  |  |
|---------------------------|------------------|---|----------------------------|------------------------------------|--|--|
| Requested By              |                  |   | Property Info              |                                    |  |  |
| First Name: *             | Carl             |   |                            | Laptop                             |  |  |
| Last Name: *              | Dahl             |   | Broporty Dosc + *          | Projector<br>Wireless Network Card |  |  |
| Email: *                  | cdahl@na.com     |   | Property Desc.             |                                    |  |  |
| Company: *                | BEI Technologies |   |                            |                                    |  |  |
| Expires on:*              | 10/10/2014       |   |                            | For an offsite client presentation |  |  |
| Removed From              |                  |   | Additional<br>Information: |                                    |  |  |
| Floor / Suite:*           | Floor 1, 100A    | • |                            |                                    |  |  |
| Location:                 | Storage Closet   |   |                            |                                    |  |  |
|                           |                  |   |                            | + SAVE RESET                       |  |  |

- 4. Click Save. The request is then routed to the Tenant Admin for approval.
  - a. Note: If you are the Tenant Admin, your pass will automatically be approved.

#### **Tenant Admin Approves or Denies Request**

- **1.** The Tenant Admin receives a notification via email that a property removal pass request has been received.
- **2.** The Tenant Admin may "quick approve" the request through a link included in the email notification, or may log into the tenant portal to view the full request.
- **3.** The Tenant Admin reviews the details of the request and chooses to deny or approve the requestor by clicking the action button and updating the status:

| Berkshire Crossing                                                                                                    |                                                                                   | Carl Dahl / Sign Out           |
|----------------------------------------------------------------------------------------------------|-----------------------------------------------------------------------------------|--------------------------------|
| Home Visitors Work                                                                                                    | Orders Property Removal Pass Resource Schedule                                    | Documents Admin                |
| Property Removal                                                                                                    | Pass                                                                              |                                |
| Search Parameters                                                                                                    |                                                                                   | 🕈 ADD NEW PASS 📕 PRINT RESULTS |
|                                                                                                    | $\sim$ EXPAND $\sim$                                                              |                                |
| Requestor     I       Jim Brown     I                                                                                                    | Change Status Status:  Status:  Approved  Expires on:  10/10/2014  Comment:  SAVE | CANCEL                         |
| Image: Image: Showing all 1 rows       Image: Image: I | Copyright © 2000–2014                                                             | •                              |

4. Click SAVE.

## **Tenant Receives Approved or Denied Request**

- **1.** Once the request has been approved, the tenant employee or guest requestor receives an email notification.
- **2.** The tenant employee accesses the approved property removal pass through the tenant portal, and prints a hard copy of the pass to present at the guard station upon exit:

| PROPERTY REMOVAL PASS         PASS ID       #236438282         BUILDING       commental Street Corporate         COMPANY       ABC Investments         TENANT       ABC Investments         DESCRIPTION OF ITEMS BEING REMOVED         Description of Items BEING REMOVED         Builders of Documents         Authorized by Dan Ableman on Jun 06, 2011 10:34 M       FOR USE BY JUL 06, 2014                                                                                                    | PROPERTY REMOVAL PASS         PASS ID       #239438282         BUILDING       commental Street Corporate         TEMANT       ABC Investments         DESCRIPTION OF ITEMS BEING REMOVED         Builders of Documents         Stinders of Documents         Address of Documents         Comments         Description of items being REMOVED         Builders of Documents         Address of Documents         Description remetry         Street by from remetry         Sequent comments | Property Management, Inc.                                                                                                    | _ |  |  |  |  |
|----------------------------------------------------------------------------------------------------|----------------------------------------------------------------------------------------------------|----------------------------------------------------------------------------------------------------|---|--|--|--|--|
| PASS ID #23943282 REQUESTOR INFO<br>BUILDING Commercial Street Corporate COMPANY ABC Investments<br>TENANT ABC Investments NAME Louisa Books<br>DESCRIPTION OF ITEMS BEING REMOVED<br>Box of files<br>2 Binders of Documents<br>Authorized by Dan Ableman on Jun 06, 2014 10:34 AM FOR USE BY JUL 06, 2014<br>Received by Minima manual Company of MacRines Conce                                                                                                    | PASS ID     #234438282     REQUESTOR INFO       BUILDING     commencial Street Coponate     COMPANY     ABC Investments       TENANT     ABC Investments     NAME     Louisa Books                                                                                                    | PROPERTY REMOVAL PASS                                                                                                    |   |  |  |  |  |
| BUILDING     Commercial Street Corporate     COMPANY     ABC Investments       TENANT     ABC Investments     NAME     Louisa Books   DESCRIPTION OF ITEMS BEING REMOVED       Box of files     2 Binders of Documents   Authorized by Dan Ableman on Jun 06, 2014 10:24 AM       FOR USE BY JUL 06, 2014   Excentry officies to documents       Box of files   Description of items by documents       FOR USE BY JUL 06, 2014                                                                                                    | BUILDING     Commencial Street Corporate     COMPANY     ABC Investments       TENANT     ABC Investments     NAME     Louisa Books   DESCRIPTION OF ITEMS BEING REMOVED       Box of files     2 Binders of Documents   Authorized by Dan Ableman on Jun 06, 2011 10:34 AM       FOR USE BY JUL 06, 2014   Exercises by Prior Tame:       Bigenitive     Date                                                                                                    | PASS ID #239438282 REQUESTOR INFO                                                                                                    |   |  |  |  |  |
| TENANT ABC Investments NAME Louisa Books  DESCRIPTION OF ITEMS BEING REMOVED Box of files 2 Binders of Documents  Authorized by Dan Ableman on Jun 06, 2014 10:34 AM FOR USE BY JUL 06, 2014  Recently Official Reservements  Secondary official Reservements  Secondary official Reservements  Secondary | TENANT     ABC Investments     DESCRIPTION OF ITEMS BEING REMOVED       Dow of files     2 Binders of Documents   Authorized by Dan Ableman on Jun 06, 2014 10:34 AM FOR USE BY JUL 06, 2014        Received by Uffini name:         Bignature         State                                                                                                    | BUILDING Commercial Street Corporate COMPANY ABC Investments                                                                                                    |   |  |  |  |  |
| Autonorcea by Usan Auteman on Jun 06, 2014 10:34 AM F-UR USE BY JUL 06, 2014  securery orthodeuse oxic  Received by (Protinane)  Somether  Date                                                                                                    | Aumonzee by Lain Aureman on Jun Ob, 2014 11:34 AM F-UR USE BY JUL 06, 2014 BECURTY OFFICER USE ONLY Received by IPine name; Bignature Date                                                                                                    | DESCRIPTION OF ITEMS BEING REMOVED<br>Box of files<br>2 Binders of Documents                                                                                                    |   |  |  |  |  |
|                                                                                                    |                                                                                                    | Received by Physicanne (in Juli 10, 2014 to 23 Ania) Physical Physical PhysicaPhysicaPhysicaPhysicaPhysicaPhysicaPhysicaPhysicaPhysicaPhys | - |  |  |  |  |

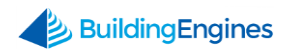

### **Reviewing Property Pass History**

Upon property exit (or during the property removal pass request process), Tenant Admins are able to view the details of a request, from submission to approval to exit.

1. Navigate to Property Removal Pass:

| Berks<br>{BEI DEMO                 | nire Cro                        | ssing                                                                   |                                                                                                    |                                                                                                    | Carl Dahl / Sign | Experience Property Performance |
|------------------------------------|---------------------------------|-------------------------------------------------------------------------|----------------------------------------------------------------------------------------------------|----------------------------------------------------------------------------------------------------|------------------|---------------------------------|
| Home                               | Visitors                        | Work Orders                                                             | Property Removal Pass                                                                                  | Resource Schedule                                                                                                    | Documents        | Admin                           |
| Info                               |                                 | Visitors                                                                | <u>Today: 0</u> <u>Tomorrow: 0</u>                                                                     | Work Orders                                                                                                    |                  | Open: 4   Recently Closed       |
| 896 Rolar<br>Boston M<br>BEI Techt | d Circle<br>A 02455<br>hologies | Visitor<br>Name:*<br>Contact:<br>Floor /<br>Suite:*<br>Date:*<br>Time:* | <ul> <li>Floor 1, 10CA ▼</li> <li>09/10/2014</li> <li>8 A.M. ▼ 5P.M. ▼</li> <li>4 ADD RESET</li> </ul> | Quick List<br>After Hours Air<br>Badges<br>Cleaning<br>Electrical<br>Exterior Lights<br>Interior Lights<br>Keys<br>Light Bulbs<br>Miscellaneous<br>Plumbing<br>Spot Inspection<br>Sprinklers<br>Too Hot/ Too Cold<br>Tool Kit<br>Trash Removal | Visitor A        | ccess<br>Access                 |
|                                    |                                 |                                                                         | Open Advanced Visitor Form                                                                             |                                                                                                    | Open A           | dvanced Work Order Form         |

2. Click EXPAND:

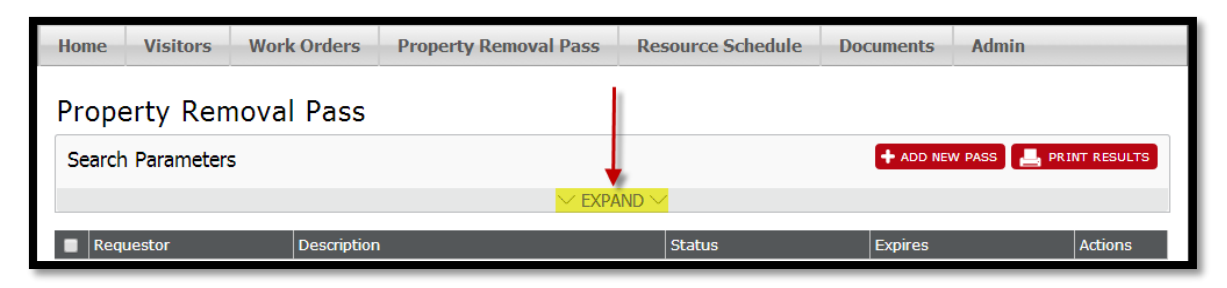

- **3.** Enter in the search criteria.
- 4. Click Search.

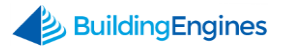